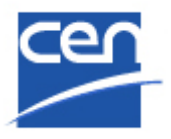

# **CEN/NMC** document dissemination service

**User Guide** 

| Version | Date       | Author     | Modifications description            |
|---------|------------|------------|--------------------------------------|
| 1.0     | 2009-05-18 | CMC/ITCC   | Initial version (Test phase)         |
| 2.0     | 2009-06-23 | CMC/ITCC   | Official launch version              |
| 2.1     | 2010-03-18 | CCMC/EDPCC | New Feature : NMC Document filtering |
|         |            |            |                                      |
|         |            |            |                                      |

## **Table of Contents**

| 1 Ove   | erview                                                                          |   |
|---------|---------------------------------------------------------------------------------|---|
| 1.1     | Scope of disseminated CEN documents                                             |   |
| 1.2     | Conditions for the document dissemination service                               |   |
| 1.3     | Options in the dissemination of CEN documents                                   |   |
| 1.4     | Limitations of the dissemination service using the NMC-server                   |   |
| 1.5     | Audience of this User Guide                                                     | 4 |
| 2 Ma    | nagement of NMCs and assignment of national users to NMCs                       | 5 |
| 2.1     | Search for the National Mirror Committees of your country                       | 5 |
| 2.2     | Create NMC (manual creation)                                                    | 7 |
| 2.2     | 1 Creation of a NMC/TC                                                          |   |
| 2.2     | 2 Creation of a NMC/SC                                                          | 9 |
| 2.2     | 3 Creation of a NMC/WG                                                          |   |
| 2.3     | Edit NMC                                                                        |   |
| 2.4     | Delete NMC                                                                      |   |
| 2.5     | Conclusion: Access to CEN documents                                             |   |
| 3 Acc   | ess to CEN documents on the NMC-server                                          |   |
| 3.1     | Login to the NMC-server                                                         |   |
| 3.2     | Hierarchical structure of national domains                                      |   |
| 3.3     | View documents of CEN committees                                                |   |
| 3.3     | 1 Generate document lists                                                       |   |
| 3.3     | 2 Search for CEN documents                                                      |   |
| 3.3     | 3 Access documents through navigation                                           |   |
| 4 Mo    | dification of attributes of CEN documents and assignment of national attributes |   |
| 4.1     | Modification of attributes of CEN documents                                     |   |
| 4.2     | Assignment of national attributes to CEN documents                              |   |
| 5 Rer   | noving and restoring CEN documents and folders from national domains            |   |
| 5.1     | Removal of CEN documents and folders                                            |   |
| 5.2     | Restoring CEN documents or folders after removal                                |   |
| 6 Def   | ining NMC document filter settings                                              |   |
| 6.1     | General Concepts                                                                |   |
| 6.2     | How to define / remove filters                                                  |   |
| 7 Not   | ification services about document availability                                  |   |
| ANNEX 1 | L – Permissions associated with NMC-roles                                       |   |

### **1** Overview

[MBUA, NMC Secretary]

The main objective of the dissemination service of CEN documents to National Mirror Committees (NMCs) described in this User Guide is to automate the dissemination process and to provide CEN documents in the shortest possible time and with the highest degree of reliability to national stakeholders in the countries of the CEN members.

## **1.1 Scope of disseminated CEN documents**

The term **CEN documents** refers to all documents developed within the CEN Technical Committees (TC), Sub-Committees (SC) and/or Working Groups (WG), beginning from a new Work Item proposal to Enquiry and Formal Vote/UAP documents, but also comprising minutes and resolutions of committee meetings, reference documents used in standardization and other documents developed or used within TCs, SCs or WGs.

The service does, however, not include the dissemination of published CEN standards or other final CEN deliverables.

## **1.2** Conditions for the document dissemination service

As all CEN Members may participate in all CEN committees, documents in all TC, SC, WG committees are available for dissemination to NMC committees for all Members.

## **1.3 Options in the dissemination of CEN documents**

There are two principal options in the dissemination of CEN documents (see picture hereafter):

- **Option 1:** Dissemination through the CEN/NMC server (which is hosted at ISO). **This dissemination option is described in this User Guide.**
- Option 2: Dissemination through national servers hosted by CEN members, i.e. the national IT infrastructure of respective CEN Members. This option relies on document and metadata download from the CENTC server and a subsequent upload of the metadata and files to the national server for dissemination to national users. This will be described in a separate documentation and is not addressed in this User Guide.

## **1.4** Limitations of the dissemination service using the NMC-server

The NMC-server (see details in § 3) is only meant for the dissemination of CEN documents to National Mirror Committees. It is, however, not possible to upload e.g. national documents, create national folders or undertake other activities which are of a purely national nature.

## The two NMC dissemination options

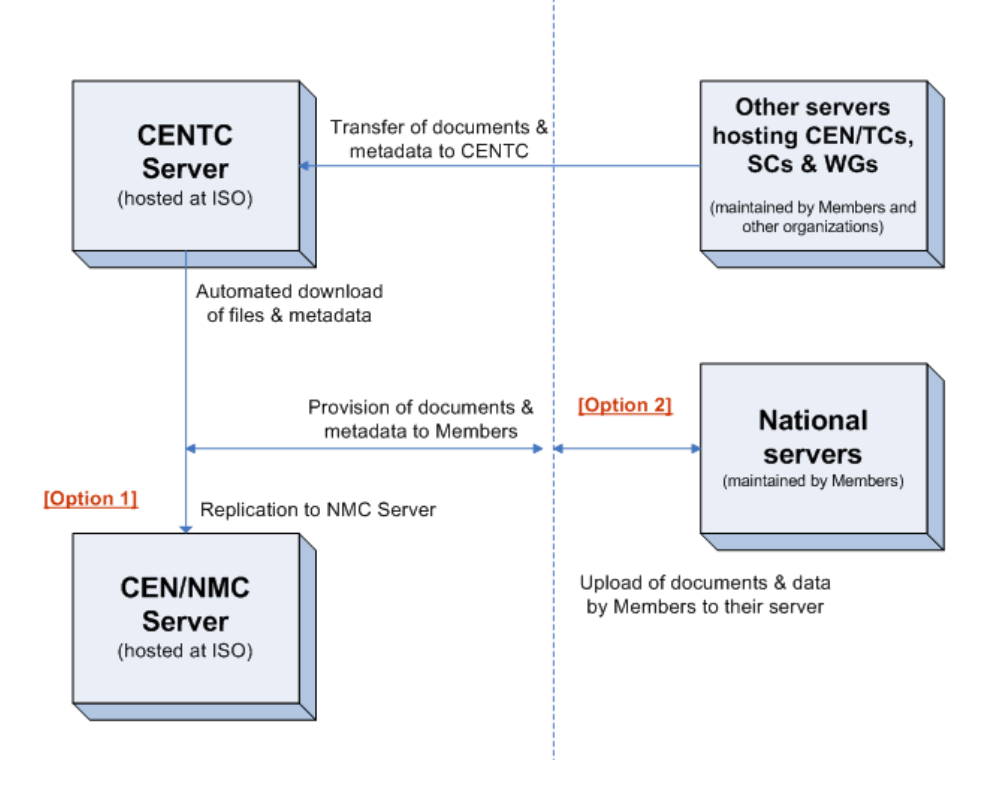

As shown in this picture, the dissemination service also comprises a transfer of documents and metadata of CEN/TCs, SCs and WGs which are hosted outside the CENTC server to the CENTC server in order to include these documents in the two dissemination options together with the documents of CEN committees whose working environment is the CENTC server.

## **1.5** Audience of this User Guide

The present manual targets two different audiences:

- Member Body User Administrators (MBUAs)
- National Mirror Committee Secretaries (NMC Secretaries)
- 1. The **MBUAs** are responsible for the management of the NMC committees: they may create, update and delete the definition of these structures in the CEN Global Directory. They are also entitled to create, update and delete users and assign their specific roles in the NMC committees.
- 2. The **NMC Secretaries** are allowed to manage the disseminated documents on the NMC server: they may delete these documents or modify their attributes.

For every chapter of this User Guide, the concerned audience will be specified under the chapter title.

See also Annex 1 for the complete description of the NMC roles.

## 2 Management of NMCs and assignment of national users to NMCs

#### [MBUA]

National Mirror Committees (NMCs) are registered in an extension of the CEN Global Directory. During the registration process of a NMC, the NMC has to be manually mapped to one or more CEN Technical Committees, Sub-Committees and/or Working Groups. The **Member Body User Administrator (MBUA)** of a country creates the NMCs and registers and assigns the users to the NMCs as national committee members (see § 2.2).

Users are registered on the CEN Global Directory and then assigned to the NMCs as their members. The NMC registration process is identical to the registration and assignment of users to CEN committees. In both cases, users are registered by the MBUAs and subsequently assigned by them to the respective committees (NMCs in this case). The User Manual to the CEN Global Directory describes how the MBUAs register users and assign them to roles (see <u>CEN GD II - User Guide for Member Body User Administrators</u>). These principles also apply to the registration to NMCs.

The following roles have been defined for NMCs:

- NMC Secretary
- NMC Chairperson
- NMC Member
- Secretary Support Team for the NMC Secretary

There is no limit to the number of users who can be registered to the role of NMC members.

## 2.1 Search for the National Mirror Committees of your country

As MBUA, please access the CEN Global Directory under <u>https://directory.cen.eu</u> and login.

| cen                                                                                                    |                                                                                                    |
|----------------------------------------------------------------------------------------------------|----------------------------------------------------------------------------------------------------|
| Announcements                                                                                                    |                                                                                                    |
| Declaration related to the permission to access non-public committee areas on the including authorization to use participants personal data in the "Electronic Committees"                                                                                                    | CENTC server and the handling of documents and data,                                                                                                    |
| The participant undertakes to use the information he or she receives within the electronic committees solely as intent<br>to desist from exploiting the information for other purposes, and to respect CEN and legal data protection and<br>termination of his or her participation in the electronic committees. In particular, the passing-on of ones login name an<br>unauthorized persons. The participant consents to his or her personal contact information being used and share<br>administration of access rights in connection with international (and/or regional) standardization in the electronic<br>committees on the CENTC server depends on the authorization of a user by the CEN member body or liaison organ<br>may decide at their discretion to withdraw this permission. | led to support the standards development work of the electronic committees,<br>copyright rules and regulations. This obligation on the participant survives<br>d password is not permitted. The participant agrees not to provide access to<br>d to support the work of the electronic committees and in particular for the<br>c committees. The permission to access protected working areas of CEN<br>ization which has appointed the user. A member body or liaison organization |
| GD for CEN Prod                                                                                                    |                                                                                                    |
| Log in CEN Global Directory II- PROD                                                                                                    | BD_CEN_27-28_2009-05-<br>26                                                                                                    |
| Username : adrien.global@afnor.fr<br>Password : •••••••<br>I have read the above Declaration, and I accept the conditions set forth therein :                                                                                                    | Contact<br>Lost username<br>Lost password<br>CENTC Home                                                                                                    |
| Log In                                                                                                    |                                                                                                    |

You can only access the NMCs of your own country. These NMCs are listed together with their mapping to CEN committees (TCs, SCs and/or WGs).

| Welcome Mr. Adrien Global - adrien.g | Committees Projects                                                                                         | ♦<br>Member Bodies<br>Organizatio | nns People Roles                                                                                                    | Administrators<br>GD for CEN Tes | t 2009-05-07 | ŗ                                  | History Personal Data<br>& Password<br>AB Admin Contact Release Notes                         | Log out<br>CENTC<br>Home |
|--------------------------------------|----------------------------------------------------------------------------------------------------|-----------------------------------|----------------------------------------------------------------------------------------------------|----------------------------------|--------------|------------------------------------|-----------------------------------------------------------------------------------------------|--------------------------|
| Search                               |                                                                                                    |                                   |                                                                                                    |                                  |              |                                    |                                                                                               | <b>_</b>                 |
|                                      | Search for<br>NMC/TC number<br>NMC/SC number<br>NMC/WG number<br>National Mirror Committee<br>CEN Committee | National Mirror Committee         |                                                                                                    |                                  |              |                                    | Mational Mirror Committee     Hational Mirror Committee     Actions     Search     Create NMC |                          |
|                                      | Administrated by                                                                                            | AFNOR                             | Remove<br>Add<br>Remove                                                                                                    |                                  |              |                                    |                                                                                               |                          |
| 15 Result(s)                         |                                                                                                    |                                   |                                                                                                    |                                  |              | Pages : 1                          |                                                                                               |                          |
| National Mirror Committee            | Status                                                                                                    | NMC Title                         | CEN Committee                                                                                                    | Secretariat                      |              | Secretariat<br>Administrated<br>by |                                                                                               |                          |
| AFNOR/NMC/TC 105                     | Active                                                                                                    |                                   | CEN/TC 104<br>CEN/TC 104/WG 9<br>CEN/TC 104/WG 99<br>CEN/TC 155<br>CEN/TC 155/WG 1<br>CEN/TC 249                                                                                   |                                  |              |                                    |                                                                                               |                          |
| AFNOR/IMC/CEN/CLC                    | Active                                                                                                    | All CEN/CLC Committees            | CEN/CLC/JTF PE<br>CEN/CLC/JWG AIMD<br>CEN/CLC/JWG FCGA<br>CEN/CLC/TC 1<br>CEN/CLC/TC 2<br>CEN/CLC/TC 9<br>CEN/CLC/TC 9<br>CEN/CLC/WG PR<br>CEN/CLC/WG QS                           |                                  |              |                                    |                                                                                               |                          |
| AFNOR NMC 1                          | Active                                                                                                    | AFNOR NMC 1                       | CENTC 10<br>CENTC 10/SC 1<br>CENTC 10/SC 1/WG 1<br>CENTC 10/SC 1/WG 2<br>CENTC 10/SC 1/WG 3<br>CENTC 10/WG 10<br>CENTC 10/WG 10<br>CENTC 10/WG 8<br>CENTC 10/WG 8<br>CENTC 10/WG 9 |                                  |              |                                    |                                                                                               |                          |
| AFNUR/Special 03                     | Active                                                                                                    | New test for Mapping Special      | ASD                                                                                                    |                                  |              |                                    | Internet                                                                                      | •<br>• 100% •            |

It is possible to search National Mirror Committees using the following criteria:

| Search criteria           | Description                                                                                              |
|---------------------------|----------------------------------------------------------------------------------------------------|
| NMC/TC number             | Enter the numerical reference of the national TC                                                         |
| NMC/SC number             | Enter the numerical reference of the national SC                                                         |
| NMC/WG number             | Enter the numerical reference of the national WG                                                         |
| National Mirror Committee | Enter the complete reference of the National Mirror Committee                                            |
| CEN Committee             | Click on Add to select one CEN committee (TC, SC or WG) to which the National Mirror Committee is mapped |
| Administrated by          | Click on Add to select your NSB                                                                          |

#### Notes:

- 1. It is possible to combine several Search criteria.
- 2. The reference of a National Committee may be defined without any numeric reference. These committees may be found by searching on the 0 value for the NMC/TC number.

After having selected the NMC, the following screen is displayed:

|                                                   |                                                                                             |              |                |         |           |                                                     | _ 1                   |
|---------------------------------------------------|---------------------------------------------------------------------------------------------|--------------|----------------|---------|-----------|-----------------------------------------------------|-----------------------|
| Cen                                               |                                                                                             |              |                |         |           | ・ Personal Data                                     | Log out               |
| Committees Projects                               | Member Bodies Organizations                                                                 | People Roles | Administrators | Country | NMC       | & Password                                          |                       |
| Walaama Mr. Adrian Glabal, adrian alabal@afaar fr |                                                                                             |              | OD for CEN     | Toot 20 | 000.05.07 | MB Admin Contact Release Notes                      | CENTC                 |
| Welcome mr. Adnen Global - adnen global@amor.n    |                                                                                             |              | GD TOT CEN     | 1651 21 | 003-03-07 |                                                     | Home                  |
|                                                   |                                                                                             |              |                |         |           |                                                     |                       |
| National Mirror Committee - AFNOR/NMC/TC 105      |                                                                                             |              |                |         |           |                                                     |                       |
| National Mirror Committee:                        | AFNOR/NMC/TC 105                                                                            |              |                |         |           | National Mirror Committee                           |                       |
| NMC Title:                                        |                                                                                             |              |                |         |           | Actions                                             | -                     |
| Sortkey:                                          |                                                                                             |              |                |         |           | Read                                                |                       |
| NMC/TC number:                                    | 105                                                                                         |              |                |         |           | Edit                                                |                       |
| Status:                                           | Active                                                                                      |              |                |         |           | Search                                              |                       |
| Status date:                                      | 2009-05-07                                                                                  |              |                |         |           | Create NMC subcommittee<br>Create NMC working group |                       |
| CEN Committee:                                    | CENTC 104<br>CENTC 104WG 9<br>CENTC 104WG 99<br>CENTC 155WG 1<br>CENTC 155WG 1<br>CENTC 249 |              |                |         |           | Subcommittees<br>Working Groups                     | s <mark>c</mark><br>⊮ |
| Parent                                            | AFNOR/NMC/TC 105                                                                            |              |                |         |           |                                                     |                       |
| Administrated by:                                 | AFNOR                                                                                       |              |                |         |           |                                                     |                       |
| NMC Secretary:                                    | Girardot Nathalie Mrs @ AFNOR                                                               |              |                |         |           |                                                     |                       |
| NMC Secretary Support Team:                       |                                                                                             |              |                |         |           |                                                     |                       |
| NMC Chairperson:                                  |                                                                                             |              |                |         |           |                                                     |                       |
| Committee member:                                 |                                                                                             |              |                |         |           |                                                     |                       |
| Serial Number:                                    | 608039                                                                                      |              |                |         |           |                                                     |                       |

| Fields                                              | Description                                                             |  |  |  |  |
|-----------------------------------------------------|-------------------------------------------------------------------------|--|--|--|--|
| National Mirror Committee                           | Reference of the National Mirror Committee                              |  |  |  |  |
| NMC Title                                           | Title of the NMC                                                        |  |  |  |  |
| Sortkey                                             | Sorting key automatically generated by the system but modifiable by the |  |  |  |  |
|                                                     | MBUA (if needed)                                                        |  |  |  |  |
| NMC/TC number                                       | Numerical reference of the national TC (e.g. '123')                     |  |  |  |  |
| Status                                              | Current status of the NMC                                               |  |  |  |  |
|                                                     | Possible values:                                                        |  |  |  |  |
|                                                     | - Active                                                                |  |  |  |  |
|                                                     | - Standby                                                               |  |  |  |  |
|                                                     | - Disbanded                                                             |  |  |  |  |
|                                                     | - Being created                                                         |  |  |  |  |
| Status date                                         | Current status date                                                     |  |  |  |  |
| CEN Committee                                       | Reference of the CEN Technical Committees, Sub-Committees and/or        |  |  |  |  |
|                                                     | Working Groups mapped to the NMC                                        |  |  |  |  |
| NMC Secretary                                       | Name of the NMC Secretary                                               |  |  |  |  |
| NMC Secretary Support Team                          | Name of the persons belonging to the NMC Secretary Support Team         |  |  |  |  |
| NMC Chairperson         Name of the NMC Chairperson |                                                                         |  |  |  |  |
| Committee member                                    | Name of the committee members                                           |  |  |  |  |
| Serial Number                                       | Automatically generated by the GD software                              |  |  |  |  |

## 2.2 Create NMC (manual creation)

The mapping between national committees and CEN committees is set manually by the CEN member. A CEN member is free in the way it wishes to map its NMC to the corresponding CEN committees, e.g. it is possible that more than one CEN committee is mapped to only one NMC. The manual mapping also provides the possibility to map one CEN/TC, SC or WG to more than one NMC.

The set-up and maintenance of NMCs is completely under the responsibility of the CEN member.

## 2.2.1 Creation of a NMC/TC

Click on the button **"NMC"** on the upper part of the screen.

| Image: Committees       Image: Committees       Im | Administrators Country NMC          |
|----------------------------------------------------------------------------------------------------|-------------------------------------|
| Search for Instigned Misson Committee                                                                                                    | National Mirror                     |
| NMC/TC number:                                                                                                    | Committee National Mirror Committee |
| NMC/SC number:                                                                                                    | Actions Search Create NMC           |

To create a **NMC/TC**, click on **"Create NMC"**, which opens the screen shown below:

| Creation National MirrorCommitte | e             |               | · · · · · · · · · · · · · · · · · · · |
|----------------------------------|---------------|---------------|---------------------------------------|
| Administrated by :               | AFNOR         |               | National Mirror<br>Committee          |
| Type:                            |               |               | National Mirror                       |
| *National Mirror Committee:      |               |               | Actions                               |
| NMC Title:                       |               |               | Create NMC                            |
| NMC/TC number:                   | 105           |               |                                       |
| Status:                          | Active        |               |                                       |
| Status date :                    | •             |               |                                       |
| CEN Committee:                   |               | Add<br>Remove |                                       |
| NMC Secretary:                   |               | Add<br>Remove |                                       |
| NMC Secretary Support Team:      |               | Add<br>Remove | -                                     |
| NMC Chairperson:                 |               | Add<br>Remove |                                       |
| Committee member:                |               | Add<br>Remove |                                       |
|                                  | Create Cancel |               | 1                                     |

Fill in the relevant fields (note that only the fields marked with an asterisk \* are mandatory).

| Fields                      | Description                                                                                                    |
|-----------------------------|----------------------------------------------------------------------------------------------------|
| National Mirror Committee * | The data you enter into the field <b>"National Mirror Committee"</b> is taken as the designation (e.g. "AFNOR/TC 123") |
| NMC Title                   | Enter the title of the NMC                                                                                             |

| Fields                     | Description                                                                            |  |  |  |  |
|----------------------------|----------------------------------------------------------------------------------------|--|--|--|--|
| NMC/TC number              | Enter the <b>numerical reference</b> of the national TC (e.g. '123').                  |  |  |  |  |
|                            | This value will be used as the NMC/TC number criteria in the NMC Search                |  |  |  |  |
|                            | screen (see § 2.1).                                                                    |  |  |  |  |
| Status                     | Select the current <b>status</b> of the NMC                                            |  |  |  |  |
|                            | Possible values:                                                                       |  |  |  |  |
|                            | - Active (default value)                                                               |  |  |  |  |
|                            | - Standby                                                                              |  |  |  |  |
|                            | - Disbanded                                                                            |  |  |  |  |
|                            | - Being created                                                                        |  |  |  |  |
| Status date                | Enter the current status date (by using the $\mathbb{E}$ next to the field). If you do |  |  |  |  |
|                            | not enter a date, the system will take today's date by default.                        |  |  |  |  |
| CEN Committee              | To add one or several <b>CEN committee</b> to which the NMC is mapped, click           |  |  |  |  |
|                            | on the Add button. The search screen opens and allows you to search for                |  |  |  |  |
|                            | CEN committees ( <b>TC</b> s, <b>SC</b> s and/or <b>WG</b> s).                         |  |  |  |  |
|                            | To remove a committee, select first the committee, then click on                       |  |  |  |  |
|                            | Remove                                                                                 |  |  |  |  |
| NMC Secretary              | Click on Add to select a new Secretary.                                                |  |  |  |  |
|                            | Click on Remove to remove a Secretary.                                                 |  |  |  |  |
| NMC Secretary Support Team | Click on Add to select a new person for the <b>Support Team</b> .                      |  |  |  |  |
|                            | Click on Remove to remove a person.                                                    |  |  |  |  |
| NMC Chairperson            | Click on Add to select a new Chairperson.                                              |  |  |  |  |
|                            | Click on Remove to remove a Chairperson.                                               |  |  |  |  |
| Committee member           | Click on Add to select a new Committee Member.                                         |  |  |  |  |
|                            | Click on <b>Remove</b> to remove a committee member.                                   |  |  |  |  |

Finally, click on **Create** to confirm the creation of the NMC and its mapping to CEN committees.

#### Notes:

- 1. If you wish to add users who are not yet registered in the GD, first create these users and then assign them to their NMC role: *Secretary, Secretary Support Team, Chairperson* or *Committee Member*.
- 2. By default, the software assigns an arbitrary value to the **NMC/TC number**. If you do not set it to the correct numeric value, then the NMC search will be unable to find the committee using this criterion.
- 3. If the reference of the NMC committee contains no numeric value then set the **NMC/TC number** value to "**0**".

## 2.2.2 Creation of a NMC/SC

Click on the button **"NMC"** on the upper part of the screen.

To create a NMC/SC (e.g. AFNOR/NMC/TC 106/SC 1), you have first to select its parent TC (e.g. AFNOR/NMC/TC 106).

| Welcome Mr. Adrien Global - adrien.global@afnor.fr | Aember Bodies Organizations People Roles Administrators Country NMC<br>GD for CEN Test 2009-05-07 | History Personal Data<br>History Personal Data<br>& Password<br>MB Admin Contact Release Notes | og out<br>CENTC<br>Home |
|----------------------------------------------------|---------------------------------------------------------------------------------------------------|------------------------------------------------------------------------------------------------|-------------------------|
| National Mirror Committee - AFNOR/NMC/TC 106       |                                                                                                   | W National Mirror Committee                                                                    |                         |
| National Mirror Committee:                         | AFNOR/NMC/TC 106                                                                                  | National Mirror Committee                                                                      |                         |
| NMC Title:                                         | Test CC                                                                                           | Actions                                                                                        | -                       |
| Sortkey:                                           | 001738-1-106                                                                                      | Read                                                                                           |                         |
| NMC/TC number:                                     | 106                                                                                               | Edit<br>Delete                                                                                 |                         |
| Status:                                            | Active                                                                                            | Create NMC subcommittee                                                                        |                         |
| Status date:                                       | 2009-05-07                                                                                        | create twice working group                                                                     |                         |
| CEN Committee:                                     | CENTC 104<br>CENTC 104WG 5                                                                        | Subcommittees<br>Working Groups                                                                | s <sub>c</sub><br>wg    |

Click then on the option **"Create NMC subcommittee"** in the right pane of the screen which opens the editing screen as shown below:

| Creation Committee          |                            |                |
|-----------------------------|----------------------------|----------------|
| Parent: AFNOR/NMC/TC 106    | 🔳 National Mit             | rror Committee |
| Туре: Туре: Туре:           | National Mirror<br>Actions | Committee      |
| *National Mirror Committee: | Search<br>Create NM        | IC             |
| NMC Title:                  |                            |                |
| NMC/TC number: 106          |                            |                |
| NMC/SC number: 1            |                            |                |
| Status: Active              |                            |                |
| Status date : 📃 🖽 🖽         |                            |                |

Fill in the remaining relevant fields as described under § 2.2.1.

#### Attention:

If you wish to create a national SC, enter the "NMC/TC number" and then the "NMC/SC number".

#### 2.2.3 Creation of a NMC/WG

Click on the button **"NMC"** on the upper part of the screen.

To create a NMC/WG (e.g. AFNOR/NMC/TC 106/WG 1), you have first to select its parent TC (e.g. AFNOR/NMC/TC 106) or parent SC (e.g. AFNOR/NMC/TC 106/SC 3).

| Welcome Mr. Adrien Global - adrien.global@afnor.fr | Image: Constraint of the second second se | ・ 中公 47<br>History Personal Data Log out<br>& Password<br>分<br>後 む 20<br>AB Admin Contact Release Notes CENTC<br>Home |
|----------------------------------------------------|----------------------------------------------------------------------------------------------------|----------------------------------------------------------------------------------------------------|
| National Mirror Committee - AFNOR/NMC/TC 106       | AENORINMC/TC 106                                                                                                    | X National Mirror Committee                                                                                           |
| NMC Title                                          | Test CC                                                                                                    | National Mirror Committee                                                                                             |
| Sortkey<br>NMC/TC number                           | 001738-1-106<br>106                                                                                                    | Edit<br>Delete                                                                                                    |
| Status<br>Status date                              | Active 2009-05-07                                                                                                    | Create NMC subcompittoe<br>Create NMC working group                                                                   |
| CEN Committee                                      | CENTC 104<br>CENTC 104WG 5                                                                                                    | Subcommittees S <sub>C</sub><br>Working Groups W <sub>G</sub>                                                         |

Click then on the option **"Create NMC working group"** in the right pane of the screen which opens the editing screen as shown below:

| Creation Committee          |                  |                           |
|-----------------------------|------------------|---------------------------|
| Parent                      | AFNOR/NMC/TC 106 | National Mirror Committee |
| Туре:                       |                  | Actions                   |
| *National Mirror Committee: |                  | Search<br>Create NMC      |
| NMC Title:                  |                  |                           |
| NMC/TC number:              | 106              |                           |
| NMC/SC number:              | 0                |                           |
| NMC/WG number:              | 1                |                           |
| Status:                     | Active           |                           |

Fill in the remaining relevant fields as described under § 2.2.1.

<u>Attention</u>: if you wish to create a national WG, enter the **"NMC/TC number"**, then the **"NMC/SC number"** (if relevant) and the **"NMC/WG number"**.

## 2.3 Edit NMC

Click on the button "NMC" on the upper part of the screen and select the NMC you want to edit.

Click on *Edit* in the right pane. The editing screen is displayed as shown below.

| National Mirror Committee - AFNO | R/NMC/TC 106                                                                      |               |                                                                                  | - |
|----------------------------------|-----------------------------------------------------------------------------------|---------------|----------------------------------------------------------------------------------|---|
| * National Mirror Committee:     | AFNOR/NMC/TC 106                                                                  | ]             | National Mirror<br>Committee                                                     |   |
| NMC Title:                       | Test NMC title                                                                    |               | National Mirror 🔺                                                                |   |
| Sortkey:                         | 001738-1-106                                                                      |               | Actions                                                                          |   |
| NMC/TC number:                   | 106                                                                               |               | Edit                                                                             |   |
| Status :                         | Active                                                                            |               | Delete<br>Search                                                                 |   |
| Status date :                    | 2009-05-07                                                                        | ± =           | Create NMC<br>subcommittee                                                       |   |
| CEN Committee:                   | CEN/TC 104<br>CEN/TC 104/WG 5<br>CEN/TC 104/WG 9<br>CEN/TC 155<br>CEN/TC 155/WG 2 | Add<br>Remove | Create NMC working<br>group<br>Subcommittees S <sub>C</sub><br>Working Groups WG |   |
| Parent :                         | AFNOR/NMC/TC 106                                                                  |               |                                                                                  |   |
| Administrated by :               | AFNOR                                                                             |               |                                                                                  |   |
| NMC Secretary:                   | Girardot Nathalie Mrs @ AFNOR                                                     | Add<br>Remove |                                                                                  |   |
| NMC Secretary Support Team:      |                                                                                   | Add<br>Remove |                                                                                  | • |
| NMC Chairperson:                 |                                                                                   | Add<br>Remove |                                                                                  |   |
| Committee member:                |                                                                                   | Add<br>Remove |                                                                                  |   |
| Serial Number:                   | 608047                                                                            |               |                                                                                  |   |
| L                                | Save Cancel                                                                       |               | 1                                                                                |   |

Add or update information and click on **Save** to confirm the changes.

**Note:** The **"Sortkey"** is automatically generated by the software when the NMC is created. It may be modified in EDIT mode in order to change the sorting order of committees in the committee list.

## 2.4 Delete NMC

Click on the button **"NMC"** on the upper part of the screen and select the NMC you want to delete.

Click on *Delete* in the right pane.

| National Mirror Committee - AFNOR/NMC/I | FC 106                                                                                      | 4                                                |
|-----------------------------------------|---------------------------------------------------------------------------------------------|--------------------------------------------------|
| National Mirror Committee:              | AFNOR/NMC/TC 106                                                                            | National Mirror Committee                        |
| NMC Title:                              | Test NMC title                                                                              | Actions                                          |
| Sortkey:                                | 001738-1-106                                                                                | Read<br>Edit                                     |
| NMC/TC number:                          | 106                                                                                         | Delete                                           |
| Status:                                 | Active                                                                                      | Search<br>Create NMC subcommittee                |
| Status date:                            | 2009-05-07                                                                                  | Create NMC working group                         |
| CEN Committee:                          | CENTC 104<br>CENTC 104WG 5<br>CENTC 104WG 9<br>CENTC 155<br>CENTC 155WG 2<br>CENTC 155WG 24 | Subcommittees S <sub>C</sub><br>Working Groups W |
| Parent:                                 | AFNOR/NMC/TC 106                                                                            |                                                  |
| Administrated by:                       | AFNOR                                                                                       |                                                  |
| NMC Secretary:                          | Girardot Nathalie Mrs @AFNOR                                                                |                                                  |
| NMC Secretary Support Team:             |                                                                                             |                                                  |
| NMC Chairperson:                        |                                                                                             |                                                  |
| Committee member:                       |                                                                                             |                                                  |
| Serial Number:                          | 608047                                                                                      |                                                  |
|                                         | Delete                                                                                      |                                                  |

Click on **Delete** to confirm the deletion of the NMC.

The following screen is then displayed:

| Windows Internet Explorer X |                                                   |  |  |  |  |  |  |  |  |  |
|-----------------------------|---------------------------------------------------|--|--|--|--|--|--|--|--|--|
| ?                           | Are you sure you want to delete AFNOR/NMC/TC 106? |  |  |  |  |  |  |  |  |  |
|                             | Cancel                                            |  |  |  |  |  |  |  |  |  |

Click on **OK** to confirm.

#### <u>Note</u>

No checks are performed on delete: NMC committees may be deleted, even if roles or children committees are defined.

## 2.5 Conclusion: Access to CEN documents

The registration of a NMC in the CEN Global Directory generates a folder structure for that NMC on the NMC-Livelink server (see § 3 below).

The registration of users as members to the NMC provides these users with access to the documents of CEN committees which have been mapped to the NMC.

## **3** Access to CEN documents on the NMC-server

[MBUA, NMC Secretary, all users]

## **3.1** Login to the NMC-server

Login to the NMC-server under the following URL: <u>http://cennmc.iso.org/</u> with your user name and your password, which is identical to the password used for the CEN Global Directory. You also have to select the acronym of your Member Body to access your country domain.

| User Log-in To:<br>NMC |              |                               | FOWERED BY |
|------------------------|--------------|-------------------------------|------------|
|                        |              | Livelink                      |            |
|                        | Username:    |                               |            |
|                        | Password:    |                               |            |
|                        | Member Body: | <please select=""> •</please> |            |
|                        |              | Log-in                        |            |

**Important note:** The country domain is created on the NMC server when the first National Mirror Committee for the country is defined in the CEN Global Directory. If no such committee exists in the Global Directory, you will not be able to access the NMC Livelink server.

After having successfully logged in, you automatically arrive at the national portal of your country/member body and see the national committees to which you have been registered as a national member or secretary (according to your role).

| Enterprise Workspace:<br>AFNOR                             | n <b>.global@afnor.fr</b><br>nday, 2009-05-11 | POWERED BY<br>Livelink       |                                            |                           |
|------------------------------------------------------------|-----------------------------------------------|------------------------------|--------------------------------------------|---------------------------|
|                                                            | Personal +                                    | Enterprise +                 | Tools +                                    | Help +                    |
|                                                            | 🔮 My Workspace<br>🍳 Favorites                 | 🕑 Workspace 📴 Users & Groups | <ul><li>Log-out</li><li>Settings</li></ul> | Contents<br>Por This Page |
| AFNOR 🔽 🖸                                                  |                                               |                              |                                            | 2                         |
|                                                            |                                               | (All item                    | types) 🔽 Searc                             | th in name 🛛 🔎            |
| r 🍢 Copy 🍡 Move 🐹 Delete 🥞 Zip & Download 🖂 Zip & E-mail 😂 | Print MMC Notification                        |                              |                                            |                           |
| Type Name A                                                |                                               |                              | <u>Size</u> !                              | Modified                  |
| AFNOR NMC 01 📼                                             | List NM                                       | 1C documents                 | 2 Items 2009-                              | 01-12 14:07               |
| 🗖 🎬 AFNOR/ECISS 10 🖬                                       | List NM                                       | 1C documents                 | 2 Items 2009-                              | 04-20 12:28               |
| AFNOR/NMC 104 🗵                                            | List NP                                       | 1C documents                 | 4 Items 2009-                              | 04-21 11:52               |
| C 🔐 AFNOR/NMC 104/SC 01 🗵                                  | List NP                                       | 1C documents                 | 0 Items 2009-                              | 04-21 11:58               |
|                                                            | List N                                        | 1C documents                 | 4 Items 2009-                              | 04-16 17:32               |
|                                                            | List N                                        | <u>1C documents</u>          | 7 Items 2009-                              | 04-17 14:39               |
| AFNOR/NMC/TC 105 🖬 🔁                                       | List N                                        | <u>1C documents</u>          | 6 Items 2009-                              | 05-07 11:52               |
|                                                            | List N                                        | <u>1C documents</u>          | 6 Items 2009-                              | 05-07 15:34               |
| 🔲 🎬 AFNOR/Special 03 💌                                     | List N                                        | 1C documents                 | 6 Items 2009-                              | 04-30 09:25               |
| 🖵 🍢 Copy 🍡 Move 🐹 Delete 🧾 Zip & Download 🖂 Zip & E-mail 🍃 | Print MMC Notification                        |                              |                                            |                           |

Alternatively, there is a link from the CENTC server under the **"Enterprise"**-menu with the designation **"NMC server"**, which also allows you to access the NMC server. To access the CENTC server from the NMC-server, there is a link under the **"Enterprise"**-menu with the designation **"CENTC server"**.

## **3.2** Hierarchical structure of national domains

The domain of each country contains in principle the following four-level hierarchical structure of NMCs versus CEN committees and their documents: the CEN committees (TCs, SCs, WGs) mapped to the NMCs are created as folders inside the corresponding NMC. Each of the CEN committees contains the folders of the CEN committees on the CENTC server. The documents of these committees can be found inside the folders of the CEN committee(s) as shown in the table below.

| 1. Level | 2. Level                                   | 3. Level                           | 4. Level                                                   |  |  |  |
|----------|--------------------------------------------|------------------------------------|------------------------------------------------------------|--|--|--|
| NMC/TC   | Mapped CEN<br>committee(s) (TC, SC,<br>WG) | Folders of the CEN<br>committee(s) | Documents inside the<br>folders of the CEN<br>committee(s) |  |  |  |
| NMC/TC 1 |                                            |                                    |                                                            |  |  |  |
|          | CEN/TC 1                                   | 01 Folder 1                        | Document 1                                                 |  |  |  |
|          |                                            |                                    | Document 2                                                 |  |  |  |
|          |                                            |                                    |                                                            |  |  |  |
|          |                                            | 02 Folder 2                        | Document 3                                                 |  |  |  |
|          |                                            |                                    | Document 4                                                 |  |  |  |
|          |                                            |                                    |                                                            |  |  |  |
|          |                                            | 03 Folder 3                        | Document 5                                                 |  |  |  |
|          |                                            |                                    | Document 6                                                 |  |  |  |
|          |                                            |                                    |                                                            |  |  |  |
|          | CEN/TC 1/WG 2                              | 01 Folder 1                        | Document 1                                                 |  |  |  |
|          |                                            | 02 Folder 2                        | Document 2                                                 |  |  |  |
|          | CEN/TC 100                                 |                                    |                                                            |  |  |  |
| NMC/TC 2 |                                            |                                    |                                                            |  |  |  |

## **3.3** View documents of CEN committees

Documents look the same way as "normal" Livelink documents (e.g. on the CENTC server).

### **3.3.1** Generate document lists

For each folder on the NMC server, you see the link **"List NMC documents"**. If you click on this link, the documents present in the folder sub-structure will be listed sorted in descending order on their N-number.

#### <u>Note</u> :

The "List NMC Documents" option is also available in the Livelink Functions menu associated with folders.

| PAFNOR 🗷 🔨                                               | 4                                           |
|----------------------------------------------------------|---------------------------------------------|
|                                                          | (All item types) 🕝 Search in name 👂         |
| 📑 🍢 Copy 🍡 Move 🐹 Delete 📑 Zip & Download 🖂 Zip & E-mail | Print NMC Notification                      |
| Type Name -                                              | Size Modified                               |
| AFNOR NMC 01                                             | List NMC documents 2 Items 2009-01-12 14:07 |
| AFNOR/ECISS 10                                           | List NMC documents 2 Items 2009-04-20 12:28 |
| T M AFNOR/NMC 104                                        | List NMC documents 4 Items 2009-04-21 11:52 |
| □ W AFNOR/NMC 104/SC 01 ■                                | List NMC documents 0 Items 2009-04-21 11:58 |
| AFNOR/NMC 19 🗷                                           | List NMC documents 4 Items 2009-04-16 17:32 |
| AFNOR/NMC/CEN/CLC                                        | List NMC documents 7 Items 2009-04-17 14:39 |
| AFNOR/NMC/TC 105 🗷 🕑                                     | List NMC documents 6 Items 2009-05-07 11:52 |
| AFNOR/NMC/TC 106 🗷 🕑                                     | List NMC documents 6 Items 2009-05-07 15:34 |
| 🗖 🦉 AFNOR/Special 03 📼                                   | List NMC documents 6 Items 2009-04-30 09:25 |
| 🕒 🍢 Copy 🍡 Move 🐹 Delete 📴 Zip & Download 🖂 Zip & E-mail | Print 🖂 NMC Notification                    |

|         | IC Document List      |            |                           |                                                                           |                  |                           |                               | adrie<br>M                        | en.global<br>onday, 200 | @afnor.fr<br>9-05-18 | POWERED B           |
|---------|-----------------------|------------|---------------------------|---------------------------------------------------------------------------|------------------|---------------------------|-------------------------------|-----------------------------------|-------------------------|----------------------|---------------------|
|         |                       |            |                           |                                                                           |                  |                           | Personal +                    | Enterprise +                      | Tools                   | -                    | Help 🔻              |
|         |                       |            |                           |                                                                           |                  |                           | 🔮 My Workspac<br>🍳 Favorites  | te 🦉 Workspace<br>📴 Users & Group | 🗱 Log<br>s 🎯 Sett       | ings (               | Conteni<br>For Thi: |
| NMC     |                       | CEN/TC     | CEN                       | National CEN Number CEN A                                                 | ction CEN        | Due Date                  |                               | Docur                             | nent type               | e Da                 | ate modil           |
| AFNO    | R/NMC 104 new new 💌   |            | <b>_</b>                  | from:                                                                     | ✓ from:<br>to:   |                           |                               |                                   | <u>•</u>                | from:                |                     |
|         |                       |            |                           | Sear                                                                      | rch Reset        |                           |                               |                                   |                         |                      |                     |
| <br>N C | opy ႃ 🎦 Move 🐹 D      | elete 🗾    | Zip & Download            | l 🛛 🖂 Zip & E-mail                                                        | 🔪 Print          | NMC                       | Notification                  | Documents per page                | 50 💌                    | display resu         | ults 1 to 4         |
| Туре    | NMC                   | CEN/TC     | CEN Number<br>Nat. Number | Name / Description / Title                                                |                  | CEN Action<br>Nat. Action | CEN Due Date<br>Nat. Due Date | Document type<br>Document subtype | Fnt <u>Size</u>         | Date modified        | d <u>Notifi</u>     |
|         | AFNOR/NMC 104 new new | CEN/TC 104 | 9040                      | 04-Projects.txt<br>Test of NMC Platform                                   |                  |                           |                               |                                   | 💌 1 KB                  | 2009-04-28           | 2009-0!             |
|         | AFNOR/NMC 104         | CEN/TC 104 | 9030                      | 03-Minutes and resolution:<br>**** no description or title                | s.txt<br>***     |                           |                               |                                   | 💌 1 KB                  | 2009-04-28           | 2009-0!             |
|         | AFNOR/NMC 104 new new | CEN/TC 104 | 9020                      | 02-Secretariat and meetin<br>information.txt<br>Test of NMC platform - Ne | g<br>w Version   |                           |                               |                                   | 💌 1 KB                  | 2009-04-29           | 2009-0!             |
|         |                       |            | 9920                      | National info : 02-Secretar<br>information.txt                            | riat and meeting | INFO                      |                               |                                   |                         |                      |                     |
|         | AFNOR/NMC 104         | CEN/TC 104 | 9011                      | **** no description or title                                              | t<br>***         |                           |                               |                                   | 1 KB                    | 2009-04-28           | 2009-0!             |
|         |                       |            | 9910                      | National Document title inp<br>Admin                                      | out by CEN       | INFO                      | 2009-04-30                    |                                   |                         |                      |                     |

By clicking on the headers of each column, it is possible to sort the list based on the chosen column. Clicking a second time inverts the sort order.

**<u>Note</u>:** The « **Name / Description / Title** » column displays the following information:

- The **Document Name**, inherited from the Document Name on the CENTC Server (always available),
- The **Document Title** (when available), or the **Document Description** (as defined on the CENTC Server), or a warning message if none of these values is available,
- The **National Title** defined by the NMC Secretary (when available, this title appears in green, as do all Specific National field values).

## **3.3.2** Search for CEN documents

You may also search for documents based on N-number ranges, types of actions (through the selection from a drop-down menu), a range of due dates and modification dates or other criteria.

|    |       |                          |            | CE                        | Nation                                | hal                                         |                    |         |                           |                               |                                   |       |             |               |            |
|----|-------|--------------------------|------------|---------------------------|---------------------------------------|---------------------------------------------|--------------------|---------|---------------------------|-------------------------------|-----------------------------------|-------|-------------|---------------|------------|
| ľ  | NMC   |                          | CEN/TC     |                           | CEN Nun                               | nber CEN                                    | Action             | CEN     | Due Date                  |                               | Docu                              | iment | type        | Da            | te modil   |
|    | AFNOR | R/NMC 104 new new 📃 💌    |            | •                         | from:                                 |                                             | -                  | from:   |                           |                               |                                   |       | •           | from:         |            |
|    | □ e×  | clude notified documents |            |                           | to:                                   |                                             |                    | to:     |                           |                               |                                   |       |             | to:           |            |
|    |       |                          |            |                           |                                       | Se                                          | earch R            | leset   |                           |                               |                                   |       |             |               |            |
| _→ | 🎦 Co  | ipy 🎦 Move 🐹 D           | elete 🧧    | Zip & Downloa             | J 🖂                                   | ] Zip & E-ma                                | i 🕹                | Print   | NMC                       | Notification                  | Documents per pag                 | e 50  | •           | display resu  | lts 1 to 4 |
|    | Туре  | NMC                      | CEN/TC     | CEN Number<br>Nat. Number | Name / D                              | escription / Titl                           | le                 |         | CEN Action<br>Nat. Action | CEN Due Date<br>Nat. Due Date | Document type<br>Document subtype | Fnt   | <u>Size</u> | Date modified | Notifi     |
|    |       | AFNOR/NMC 104 new new    | CEN/TC 104 | 9040                      | 04-Projec<br>Test of N                | ts.txt<br>MC Platform                       |                    |         |                           |                               |                                   |       | 1 KB        | 2009-04-28    | 2009-0!    |
|    |       |                          |            |                           |                                       |                                             |                    |         |                           |                               |                                   |       |             |               |            |
|    |       | AFNOR/NMC 104            | CEN/TC 104 | 9030                      | 03-Minute<br>**** no de               | es and resolution or tit                    | ons.txt<br>le ***  |         |                           |                               |                                   |       | 1 KB        | 2009-04-28    | 2009-0!    |
|    |       |                          |            |                           |                                       |                                             |                    |         |                           |                               |                                   |       |             |               |            |
|    |       | AFNOR/NMC 104 new new    | CEN/TC 104 | 9020                      | 02-Secret<br>information<br>Test of N | ariat and meel<br>on.txt<br>MC platform - 1 | ting<br>New Versio | n       |                           |                               |                                   | •     | 1 KB        | 2009-04-29    | 2009-0!    |
|    |       |                          |            | 9920                      | National i                            | nfo : 02-Secrel                             | tariat and i       | meeting | INFO                      |                               |                                   |       |             |               |            |

It is possible for the committee secretary to assign national attributes to a CEN document. If national attributes have been assigned, it is also possible to search by national attributes by clicking on the tab **"National"** instead of **"CEN"** in the centre of the screen. As explained in § 4, such a search is only meaningful if the national committee secretary has assigned national attributes, e.g. a national number, action type or action due date etc to a CEN document.

#### <u>Note</u>:

The following **CEN attributes** are currently not available because they do not exist on the CENTC server :

- CEN Action & Due Date
- Document Type & Subtype
- Project Reference & Id
- Document replacement infos

### 3.3.3 Access documents through navigation

It is also possible to access CEN documents by navigating into the committee folders. The folder structures are similar to those found on the source CENTC server.

## 4 Modification of attributes of CEN documents and assignment of national attributes

[NMC Secretary]

## 4.1 Modification of attributes of CEN documents

The secretary of a NMC has the possibility to change the name of a CEN document or of a folder inside a CEN committee (e.g. by renaming and translating it into a national language).

To do this, click on the function button and then select "Properties" / "General".

|                              | Rename                 | 1                  |              |         | (All Item types) 🔻 | Search in nam | ie    |
|------------------------------|------------------------|--------------------|--------------|---------|--------------------|---------------|-------|
| r 🏹 Copy 🎦 Move 💥            | Add to Favorites       | Download 🖂         | Zip & E-mail | 🍃 Print | NMC Notification   |               |       |
| Type Name 🔺                  | Сору                   |                    |              |         |                    | <u>Size</u>   |       |
| 🔲 🛅 June 2003 Cannes 🗵       | Make Shortcut          |                    |              |         |                    | 6 Items       | 20(   |
| □ 🗐 <u>N1163 BP draft</u> 🗹  | Move                   |                    |              |         | Open Download      | 779 KB        | 20(   |
| N1166 CEN/BT/WG 149          | Set Group Notification |                    |              |         | Open Download      | 230 KB        | 20(   |
| N1167 SG results 모           | Set Notification       |                    |              |         | Open Download      | 72 KB         | 20(   |
| N1169 MoU                    | E-mail                 |                    |              |         | Open Download      | 65 KB         | 20(   |
| □ 🗐 <u>N1170 TC28 NWIP</u> 모 | Make News              |                    |              |         | Open Download      | 177 KB        | 20(   |
| 🔲 🖳 N1179 BT WG149 MISC      | NMC Notification       |                    |              |         | Open Download      | 38 KB         | 20(   |
| N1181 MISC BT/WG 149         | Overview               | General            |              |         | Open Download      | 87 KB         | 20(   |
| N1183MISC WG 23 conv         | Print                  | Audit              |              |         | Open Download      | 333 KB        | 20(   |
| N1184 Draft Business Pla     | Zip & Download         | Categories         |              |         | Open Download      | 76 KB         | 20(   |
| N1186 CL CEN Workshor        | Zip & E-mail           | Master Mirror Info |              |         | Open Download      | 742 KB        | 20(   |
| N1188 RES WG23 conve         | Find Similar           | Ratings            |              |         | Open Download      | 183 KB        | 20(   |
|                              | Delete                 | References         |              |         | Open Download      | 502 KB        | 20(   |
| N1190 RES Liaison            | Properties             | Versions           |              |         | Open Download      | 201 KB        | 20( - |

Modify the name in the editing window and save it by clicking on "Update".

| Document Prop                                                                                                    | erties:<br>N/BT/WG 149      |                   |         | sacha.comm<br>Thursday    | ittee@afnor.org<br>/, 2009-06-18 |  |  |  |
|----------------------------------------------------------------------------------------------------|-----------------------------|-------------------|---------|---------------------------|----------------------------------|--|--|--|
| Search Livelink for V X V Enterprise V Advanced Search Personal V Enterprise V Tools V                                 |                             |                   |         |                           |                                  |  |  |  |
| Go My Workspace Workspace Users & Groups Setting                                                                       |                             |                   |         |                           |                                  |  |  |  |
| 🦻 AFNOR 💌 🔋 👑 AFNOR/NMC 19 💌 👂 🍻 CEN/TC 019 "Petroleum pro 💌 👂 🤷 02 - Secretariat and meet 💌 🕨 🏷 N1166 CEN/BT/WG 149 💌 |                             |                   |         |                           |                                  |  |  |  |
| ٦                                                                                                    |                             |                   |         |                           |                                  |  |  |  |
| General                                                                                                    | Specific Audit Categories M | aster Mirror Info | Ratings | References                | Versions                         |  |  |  |
| Name:                                                                                                    | N1166 CEN/BT/WG 149_MODIF   | Туре:             |         | 🔀 Document                |                                  |  |  |  |
| Description:                                                                                                    | A                           | Size:             |         | 229.77 KB (235,286 bytes) |                                  |  |  |  |
|                                                                                                    | <b>_</b>                    | Display           | у:      | ⊙ List ○ Featured         | C Hidden                         |  |  |  |
| Created:                                                                                                    | 2008-11-27 20:13            | Modifi            | ed:     | 2009-04-15 11:40          |                                  |  |  |  |
| Created By:                                                                                                    | Admin                       | Owned             | l By:   | Admin                     |                                  |  |  |  |
| Nickname:                                                                                                    | 80084 Change                | Short             | Links:  | E-mail the "Properties    | s" short link 💌 了                |  |  |  |
|                                                                                                    |                             | Update Reset      |         |                           |                                  |  |  |  |

#### Notes :

- Committee root folder names may not be changed (see Levels 1 and 2 in the table of chapter § 3.2). For technical reasons, menu options like "move", "copy", "delete" or "rename" are available but, if attempted, these operations will be rejected with an error message.
- 2. The original name of the document or folder is still available in the Master Mirror domain. To see it, click on the function button and then select "**Properties**" / "Master Mirror Info".

| AFNOR S > W AFNOR/NMC 19 S >                                                                                                    | n pro           | 💌 > 🧮 02 - Sec | retariat and m | eet 💌            |               |       |
|----------------------------------------------------------------------------------------------------|-----------------|----------------|----------------|------------------|---------------|-------|
| Open                                                                                                    |                 |                |                | 748-1 A          | a 1:          |       |
| Rename                                                                                                    |                 |                |                | (All Item types) | Search in nam | e     |
| In the second second se | ivorites d      | Zip & E-mail   | 🍃 Print [      | NMC Notification |               |       |
| Сору                                                                                                    |                 |                |                |                  | Size          |       |
| T June 2003 Cannes Make Sho                                                                                                    | rtcut           |                |                |                  | 6 Items       | 20(   |
| □ 🗐 N1163 BP draft 🖸 Move                                                                                                    |                 |                |                | Open Download    | 779 KB        | 20(   |
| N1166 CEN/BT/WG 149 MODIF                                                                                                    | Notification    |                |                | Open Download    | 230 KB        | 20(   |
| N1167 SG results Set Notifi                                                                                                    | cation          |                |                | Open Download    | 72 KB         | 20(   |
| E-mail                                                                                                    |                 |                |                | Open Download    | 65 KB         | 20(   |
| Make New                                                                                                    | vs              |                |                | Open Download    | 177 KB        | 20(   |
| □ I N1179 BT WG149 MISC I NMC Nati                                                                                                    | fication        |                |                | Open Download    | 38 KB         | 20(   |
| N1181 MISC BT/WG 149 docs Overview                                                                                                    | Gener<br>Specif |                |                | Open Download    | 87 KB         | 20(   |
| N1183MISC WG 23 convenor nor Print                                                                                                    | Audit           |                |                | Open Download    | 333 KB        | 20(   |
| □ 🗐 N1184 Draft Business Plan 💌 Zip & Dov                                                                                                    | nload Categ     | ories          |                | Open Download    | 76 KB         | 20(   |
| T N1186 CL CEN Workshop on Emu Zip & E-m                                                                                                    | ail Maste       | r Mirror Info  |                | Open Download    | 742 KB        | 20(   |
| Find Simila                                                                                                    | ar Rating       | s              |                | Open Download    | 183 KB        | 20(   |
| Delete                                                                                                    | Refere          | ences          |                | Open Download    | 502 KB        | 20(   |
|                                                                                                    | s 🕨 Versio      | ns             |                | Open Download    | 201 KB        | 20( 🗸 |

The following screen is then displayed:

| Master Mirror Info<br>N1166 CEN/BT/WG 149_MODIF                                                           |                             | sacha.comm<br>Thursda                                     | ittee@afnor.org<br>y, 2009-06-18              |
|----------------------------------------------------------------------------------------------------|-----------------------------|-----------------------------------------------------------|-----------------------------------------------|
| Search Livelink for V 🗴 V 🔲 V Enterprise V Advanced Search                                                | Personal +                  | Enterprise 👻                                              | Tools 👻                                       |
| Go                                                                                                    | My Workspace<br>Q Favorites | <ul> <li>Workspace</li> <li>Users &amp; Groups</li> </ul> | <ul> <li>Log-out</li> <li>Settings</li> </ul> |
| 🌮 <u>AFNOR</u> 📼 > 🎬 <u>AFNOR/NMC 19</u> 📼 > 🏶 <u>CEN/TC 019 "Petroleum pro</u> 🗷 > 🚞 <u>02 - Secreta</u> | ariat and meet 💌 🔹          | D N1166 CEN/B                                             | T/WG 149_MOD                                  |
| ISOTC Committee ID: 199842                                                                                |                             |                                                           |                                               |
| General Specific Audit Categories Master Mirror Info                                                      | Ratings                     | References                                                | Versions                                      |
| Mirror Name: 🐶 N1166 CEN/BT/WG 149_MODIF                                                                  | Master Mirror Name:         | N1166 CEN                                                 | I/BT/WG 149                                   |
| Mirror Description:                                                                                       | Master Mirror Descri        | ption:                                                    |                                               |

## 4.2 Assignment of national attributes to CEN documents

The secretary of a NMC has also the possibility to assign national attributes to the documents of CEN committees for the following fields:

- National title
- National document number
- National expected action
- National action due date
- National note

To assign national attributes, a secretary has to click on the "Edit national attributes" icon  $\mathbf{i}$  as shown below.

| NMC Document List                |                                                                          |                               | sacha.comm<br>Monday              | ittee@afnor.org<br>-, 2009-05-18 | POWERED B             |
|----------------------------------|--------------------------------------------------------------------------|-------------------------------|-----------------------------------|----------------------------------|-----------------------|
|                                  |                                                                          | Personal +                    | Enterprise +                      | Tools +                          | Help 🔻                |
|                                  |                                                                          | 🔮 My Workspac<br>🍳 Favorites  | e 🤔 Workspace<br>📴 Users & Groups | Log-out Settings                 | Conteni<br>Por Thi:   |
|                                  | CEN National                                                             |                               |                                   |                                  |                       |
| NMC CEN/TC                       | CEN Number CEN Action CEN Due Date                                       |                               | Docume                            | nt type                          | Date modil            |
| AFNOR/NMC 104 new new 💌          | From: from:                                                              |                               |                                   | 🗾 from                           | :                     |
| exclude notified documents       | to: to:                                                                  |                               |                                   | to                               | :                     |
|                                  | Search Reset                                                             |                               |                                   |                                  |                       |
| r 🏹 Copy 🍡 Move 💥 Delete 🥞       | Zip & Download 🛛 🖂 Zip & E-mail 🚱 Print 🖂 NMC                            | Notification                  | Documents per page                | i0 💌 displa                      | y results 1 to 4      |
| Type         NMC         CEN/TC  | CEN Number Vame / Description / Title                                    | CEN Due Date<br>Nat. Due Date | Document type<br>Document subtype | it <u>Size</u> <u>Date m</u> o   | odified <u>Notifi</u> |
| AFNOR/NMC 104 new new CEN/TC 104 | 9040 04-Projects.txt<br>Test of NMC Platform                             |                               |                                   | ] 1 KB 2009-0                    | 4-28 2009-0!          |
|                                  | road on thirde navioniti                                                 |                               | E                                 | 1                                |                       |
| AFNOR/NMC 104 CEN/TC 104         | 9030 03-Minutes and resolutions.txt<br>**** no description or title **** |                               |                                   | 1 KB 2009-0                      | 4-28 2009-0!          |

The editable fields are opened and you can edit the following National Attributes:

- National Number
- Title
- National Action
- National Due Date

| Search Reset                                                                                     |             |
|--------------------------------------------------------------------------------------------------|-------------|
| r 🛐 Copy 🍡 Move 💥 Delete 🧧 Zip & Download 🖂 Zip & E-mail 🍃 Print 🖂 NMC Notification Document     | per page 50 |
| Type NMC CEN/TC CEN/Umber Name / Description / Title CEN Action Nat. Action Nat. Action Document | subtype Fnt |
| AFNOR/NMC 104 new new CEN/TC 104 9040 04-Projects.txt<br>Test of NMC Platform                    | □ 1         |

After having entered national attributes, click on the **"save"** button to save them.

<u>Note</u>: These National Attributes may also be edited in the **NationalAttributes** Category that you can access in the usual LiveLink way (click on the **Functions** button, then choose *Properties / Categories* and select the *NationalAttributes* tab)

It is entirely under the responsibility of the NMC-secretaries whether they enter national attributes and, if they do, which data they enter.

## 5 Removing and restoring CEN documents and folders from national domains

[NMC Secretary]

## 5.1 Removal of CEN documents and folders

The secretary can also remove documents or folders from the national domain (e.g. in case that it is deemed that these documents are not relevant to national stakeholders or that certain types of documents should be exempted from the dissemination service). In this case, only the link to the document/folder is removed. It has, however, no impact on the document/folder itself nor on its visibility in other national domains and it is also possible to restore a document or folder after its removal and make it again visible inside a national domain (see § 5.2). The removal of a folder also removes the documents inside this folder.

Enterprise Workspace 04 - Projects sacha.committee@afnor.org Monday, 2009-05-11 Livelink Personal + Enterprise • Tools • Help + 🔮 My Workspace Workspace
Users & Groups Log-out Settings Contents
 For This Page orites 🦻 <u>AFNOR</u> 💌 » 🎬 <u>AFNOR/NMC 104 new</u> 💌 » 🚞 <u>CEN/TC 104 "Concrete and ...</u> 💌 » 🚞 04 - Projects 💌 1 (All item types) r Search in name P 🖻 🋂 Copy Nove 💥 Delete 🗾 Zip & Download Zip & E-mail 🍋 Print 🖂 NMC Notification Type Name Modified Size Г 📄 04-Projects.txt 🖂 1 KB 2009-04-28 14:25 Open Download 2009-04-17 17:20 П 📴 WI number (stage 40) OR Project Reference (stage 40) 🖛 0 Items Open 鞜 Copy 鞜 Move 💥 Delete 📃 Zip & Downloa NMC Notification Print E-mail Configure Rename Add to Favorites 2 items CODV Make Shortcut Move Set Notification Make News Print Zip & Download Delete

To do this, click on the function button and then select "Delete".

A new screen is displayed. Click on the button "Delete" to confirm the deletion.

| WI num               | Delete:<br>WI number (stage_40) OR Project Reference (stage_40) |                                                            |                               | sacha.committee@afnor.org<br>Monday, 2009-05-11 |                     | POWERED BY<br>Livelink    |
|----------------------|-----------------------------------------------------------------|------------------------------------------------------------|-------------------------------|-------------------------------------------------|---------------------|---------------------------|
|                      |                                                                 |                                                            | Personal +                    | Enterprise +                                    | Tools +             | Help +                    |
|                      |                                                                 |                                                            | 🔮 My Workspace<br>🍳 Favorites | ☑ Workspace<br>☑ Users & Groups                 | Log-out<br>Settings | Contents<br>Por This Page |
| P <u>afnor</u> 💿 » 🕊 | AFNOR/NMC 10                                                    | new 💿 > 🖴 CEN/TC 104 "Concrete and 📼 > 🖴 04 - Projects 📼 > | 🔜 WI number (stag             | je_40) OR P 💌                                   |                     | 0                         |
|                      |                                                                 |                                                            |                               |                                                 |                     |                           |
| Items:               | Туре                                                            | Name                                                       |                               |                                                 |                     |                           |
| Items:               | Туре                                                            | Name WI number (stage_40) OR Project Reference (stage_40)  |                               |                                                 |                     |                           |

## 5.2 Restoring CEN documents or folders after removal

To restore removed documents or folders, the secretary of the NMC needs to proceed as follows:

Click on the function button of the NMC in which the object (document, folder, etc) had been located. Select **"Properties"/"List Deleted Mirrors"**, which will generate a list with all the objects which have been removed inside the particular National Mirror Committee.

| AFNOR                    |                    | " <u>Concrete and</u> ▼ → 📮 04 - Projects 🗷 Ɗ    |
|--------------------------|--------------------|--------------------------------------------------|
|                          | Configure          | (All item types) 🕝 Search in name 👂              |
| 다 🏹 Copy 🍡 Move 💥 Delete | Rename             | iload 🖂 Zip & E-mail 🍃 Print 🖂 NMC Notification  |
|                          | Copy               | Size Modified                                    |
| D4-Projects.txt          | Make Shortcut      | Open Download 1 KB 2009-04-28 14:25              |
| 🛏 🋂 Copy 🎦 Move 🐹 Delete | Move               | load 🛛 🖂 Zip & E-mail 🍦 Print 🖂 NMC Notification |
|                          | Set Notification   |                                                  |
| 1 Brann                  | Make News          |                                                  |
| 1 item                   | List NMC documents |                                                  |
|                          | Print              |                                                  |
|                          | Zip & Download     |                                                  |
|                          | Zip & E-mail       |                                                  |
|                          | Delete             |                                                  |
|                          | Properties 🕨 🕨     | General                                          |
|                          |                    | Audit                                            |
|                          |                    | Categories                                       |
|                          |                    | List Deleted Mirrors                             |
|                          |                    | Presentation                                     |
|                          |                    | References                                       |

The following screen is displayed:

| List Deleted Mirror Objects<br>AFNOR/NMC 104 new                                    |                               | sacha.comm<br>Monday            | ittee@afnor.org<br>, 2009-05-11               | FOWERED BY<br>Livelink                              |
|-------------------------------------------------------------------------------------|-------------------------------|---------------------------------|-----------------------------------------------|-----------------------------------------------------|
|                                                                                     | Personal +                    | Enterprise 👻                    | Tools +                                       | Help 👻                                              |
|                                                                                     | 🔮 My Workspace<br>🎕 Favorites | ☑ Workspace<br>☑ Users & Groups | <ul> <li>Log-out</li> <li>Settings</li> </ul> | <ul> <li>Contents</li> <li>For This Page</li> </ul> |
| P AFNOR ☞ → 🎬 AFNOR/NMC 104 new 🖃 🖸                                                 |                               |                                 |                                               | 2                                                   |
| General Audit Categories List Deleted Mirrors Presentation Reference                | 25                            |                                 |                                               |                                                     |
| r→ 🍢 Restore                                                                        |                               |                                 |                                               |                                                     |
| Master Location Master Object                                                       |                               |                                 | d                                             | eletion date                                        |
| MMCMasterVolume/CEN/TC 104/CEN/TC 104 "Concrete and related products"/04 - Projects | (stage_40) OR Pr              | oject Reference (               | stage_40) <sup>21</sup>                       | 009-05-11 11:58                                     |
| Restore                                                                             |                               |                                 |                                               |                                                     |

In the example above, one folder has been deleted. To restore the folder and make it again visible (including all documents inside) to the members of the NMC, tick the check-box left of the entry for the deleted object and then click on **"Restore"**. It is possible to restore several objects in one transaction.

#### Important note

National attributes which may have been assigned by the secretary of the NMC to CEN documents (see § 4) cannot be restored. In the same way, in case CEN documents or folders had been renamed, these names cannot be restored.

## 6 Defining NMC document filter settings

[MBUA, NMC Secretary]

## 6.1 General Concepts

All documents present in Folders 01 to 04 are included in the NMC dissemination service.

The Dissemination of Balloting Documents works as follows :

- Balloting Documents are disseminated from the CEN Balloting application (eB3) to Folder **08. Balloting and Commenting** :
  - Documents for *Enquiry*, *PQ/UQ* and *FV/UAP* appear in the following subfolder : *Ballots administered by the CEN Management Centre*
  - Documents for *Committee Internal Balloting* will appear in : *Committee-internal balloting and commenting*
- When a ballot opens, its **Reference documents** are copied to the NMC server in a folder named after the **Ballot Reference** name.
- When the ballot closes, The **Voting report** is added to the same folder.

#### Important note

At the launch of the dissemination service for Balloting documents, by default, the <u>filter excluding the</u> <u>dissemination of all ballot documents</u> will be <u>activated</u> in all existing National domains.

This means that to start the dissemination of these documents, the MBUA of the Domain should remove this filter in the **NMC Define document exclusion** screen (see below).

#### Other Note:

Currently, this filtering mechanism is only available for Balloting Documents, because the type of other documents is undefined on the CEN LiveLink server.

## 6.2 How to define / remove filters

This section explains how certain types of documents (Enquiry, PQ, UQ, FV, UAP, CIB or all ballot documents) can be excluded from the NMC dissemination service by defining filters.

The filter settings can be updated :

- by **MBUAs** for **all NMCs** in their National Domain
- by **NMC secretaries** for to the **NMCs under their responibility**.

These filters are <u>cumulative</u> : this means that an NMC Secretary may not remove a Domain-level filter.

For MBUAs:

To define the filters, the MBUA needs to click on the **Enterprise** menu as shown below and select '**Define NMC document filter settings**'.

| Enterprise Workspace:<br>AFNOR                                      |                             |                                        | a <b>drien.global@afn</b><br>Friday, 2010-03-1 | or.fr                                            |
|---------------------------------------------------------------------|-----------------------------|----------------------------------------|------------------------------------------------|--------------------------------------------------|
| Search Livelink for 🔻 🖈 📰 💌 From Here 💌 🔤 dyaansed Search           | Personal 👻                  | Enterprise                             | ▼ Tools ▼                                      | Help 👻                                           |
| Go                                                                  | Workspace<br>Users & Groups |                                        | <ul> <li>Log-out</li> <li>Settings</li> </ul>  | <ul><li>Contents</li><li>For This Page</li></ul> |
| P AFNOR 📼                                                           | Global Directory            |                                        |                                                | 2                                                |
|                                                                     | Define NMC document         | nt filter settings<br>at nouncation se | tungs (grass) 🔻                                | Search in name 🛛 🎾                               |
| ri 🖓 Copy 🍡 Move 🐹 Delete 📑 Zip & Download 🖂 Zip & E-mail 😂 Print 🖂 | NMC Notification            |                                        |                                                |                                                  |
|                                                                     |                             |                                        | Size                                           | Modified                                         |
| AFNOR/ECISS 10 🖬                                                    | List M                      | MC documents                           | 2 Items                                        | 2009-04-20 12:28                                 |
| AFNOR/NMC 01 🖸                                                      | List I                      | MC documents                           | 2 Items                                        | 2010-02-17 17:21                                 |
| 🗖 📅 AFNOR/NMC 10 💌                                                  | List f                      | MC documents                           | 6 Items                                        | 2010-02-08 18:06                                 |
| AFNOR/NMC 104 New 🗵                                                 | List f                      | MC documents                           | 3 Items                                        | 2009-06-18 09:21                                 |
| □ ₩ AFNOR/NMC 104/SC 01 ■                                           | List I                      | MC documents                           | 1 Item                                         | 2009-06-10 10:05                                 |
| AFNOR/NMC 105 🖂                                                     | <u>List M</u>               | MC documents                           | 2 Items                                        | 2010-02-17 17:24                                 |

From the next screen MBUAs can define filters for all NMCs at once or only for certain NMCs.

| Define document exclusion                                                                                                    |                   |                               | adrien<br>Frie               | <b>.global@afnor.fr</b><br>Jay, 2010-03-19    | POWERED BY<br>Livelink                              |  |  |  |
|----------------------------------------------------------------------------------------------------|-------------------|-------------------------------|------------------------------|-----------------------------------------------|-----------------------------------------------------|--|--|--|
| Search Livelink for 💌 👷 🔍 🔲 💌 Enterprise 💌 🛛 Advanced Source                                                                 |                   | Personal +                    | Enterprise 👻                 | Tools +                                       | Help 👻                                              |  |  |  |
|                                                                                                    | Go G Ay Workspace | 🔮 My Workspace<br>🍳 Favorites | 📽 Workspace 🕒 Users & Groups | <ul> <li>Log-out</li> <li>Settings</li> </ul> | <ul> <li>Contents</li> <li>Por This Page</li> </ul> |  |  |  |
| This page allows to define filters to exclude documents from the NMC service.                                                |                   |                               |                              |                                               |                                                     |  |  |  |
| By default all different types of documents (including all ballot documents) are included in the NMC document dissemination. |                   |                               |                              |                                               |                                                     |  |  |  |
| By clicking the icons 🖲 and 💻 below you can add or remove filters. To save your modifications please pr                      | ess Save at l     | the bottom of the pa          | ge.                          |                                               |                                                     |  |  |  |
| Active filter(s) for all NMC committees                                                                                      |                   |                               |                              |                                               |                                                     |  |  |  |
| Type NMC                                                                                                    |                   |                               | Active fil                   | ter(s) for specific NM                        | IC committees                                       |  |  |  |
| HT AFNOR/NMC 105 I                                                                                                    |                   |                               | 0                            |                                               |                                                     |  |  |  |
| Save                                                                                                    |                   |                               |                              |                                               |                                                     |  |  |  |

By clicking the icons 🙆 and 💻 above you can add or remove filters.

In case e.g. FV documents from all NMCs need to be excluded, the MBUA should click on the 🕑 sign as shown below and then select 'exclude FV ballot documents'.

| Define document exclusion                                                                                                    |                                                   |                        |                               | adrien<br>Frie                  | <b>.global@afnor.fr</b><br>day, 2010-03-19    | POWERED BY<br>Livelink                              |  |  |
|----------------------------------------------------------------------------------------------------|---------------------------------------------------|------------------------|-------------------------------|---------------------------------|-----------------------------------------------|-----------------------------------------------------|--|--|
| Search Livelink for 💌 📩 💌                                                                                                    | Enterprise                                        |                        | Personal +                    | Enterprise 👻                    | Tools +                                       | Help 🕶                                              |  |  |
|                                                                                                    | Advanced Search                                   | Go                     | 🔮 My Workspace<br>🍳 Favorites | ☑ Workspace<br>☑ Users & Groups | <ul> <li>Log-out</li> <li>Settings</li> </ul> | <ul> <li>Contents</li> <li>For This Page</li> </ul> |  |  |
| This page allows to define filters to exclude documents from the NMC service.                                                |                                                   |                        |                               |                                 |                                               |                                                     |  |  |
| By default all different types of documents (including all ballot documents) are included in the NMC document dissemination. |                                                   |                        |                               |                                 |                                               |                                                     |  |  |
| By clicking the icons 🙆 and 💻 below you can ad                                                                               | d or remove filters. To save your modifications ( | please press Save at l | the bottom of the pa          | ge.                             |                                               |                                                     |  |  |
| Active filter(s) for all NMC committees                                                                                      | -•                                                |                        |                               |                                 |                                               |                                                     |  |  |
| exclude Committee Internal Ballot documents                                                                                  |                                                   |                        |                               |                                 |                                               |                                                     |  |  |
| exclude UAP ballot documents                                                                                                 |                                                   |                        |                               | Active fil                      | ter(s) for specific NM                        | 1C committees                                       |  |  |
| exclude PQ ballot documents                                                                                                  |                                                   |                        |                               |                                 |                                               |                                                     |  |  |
| exclude UQ ballot documents                                                                                                  |                                                   |                        |                               |                                 |                                               |                                                     |  |  |
| exclude all ballot documents                                                                                                 |                                                   | Save                   |                               |                                 |                                               |                                                     |  |  |

To save your modifications please press '**Save**' at the bottom of the page.

#### For NMC Secretaries:

The NMC Secretary can define filters to his/her NMCs by clicking on the **Enterprise** menu and selecting '**Define NMC document filter settings**', the below screen is then displayed.

Next step is to click on the relevant 🙆 icon as shown below.

|                                                                                                    | sacha.comn<br>Friday               | POWERED BY<br>Livelink  |                                               |                                                     |
|----------------------------------------------------------------------------------------------------|------------------------------------|-------------------------|-----------------------------------------------|-----------------------------------------------------|
| rch Livelink for 🔻 📩 🔽 Enterprise 👻 🔤 advanced Search                                                                                                    | Personal +                         | Enterprise 👻            | Tools +                                       | Help 👻                                              |
|                                                                                                    | Workspace                          |                         | <ul> <li>Log-out</li> <li>Settings</li> </ul> | <ul> <li>Contents</li> <li>For This Page</li> </ul> |
|                                                                                                    | Users & Groups                     |                         | _                                             |                                                     |
| ; page allows to define filters to exclude documents from the NMC service.                                                                                                    | Global Directory                   |                         |                                               |                                                     |
| efault all different types of documents (including all ballot documents) are included in the NMC document dissem                                                                                                    | CENTC Server<br>Define NMC documen | t filter settings       |                                               |                                                     |
| licking the icons 🖗 and 💻 below you can add or remove filters. To save your modifications please press. Save                                                                                                    | Define NMC automati                | : notification settings |                                               |                                                     |
|                                                                                                    |                                    | Active f                | ilter(s) for specific NM                      | 1C committees                                       |
| AFNOR/ECISS 10 🗷                                                                                                    |                                    | •                       | active of the specific function               |                                                     |
|                                                                                                    |                                    |                         |                                               |                                                     |
| AFNOR/NMC 10 💌                                                                                                    |                                    | •                       |                                               |                                                     |
| AFNOR/NMC 10           AFNOR/NMC 104 New                                                                                                    |                                    | •                       |                                               |                                                     |
| AFNOR/NMC 10         Image: Control of the second second seco |                                    | •                       |                                               |                                                     |
| AFNOR/NMC 10           AFNOR/NMC 104 New           AFNOR/NMC 105           AFNOR/NMC 1012                                                                                                    |                                    | •                       |                                               |                                                     |
| AFNOR/NMC 10 •           AFNOR/NMC 104 New •           AFNOR/NMC 105 •           AFNOR/NMC 121 •           AFNOR/NMC 121 •                                                                                                    |                                    | •                       |                                               |                                                     |
| AFNOR/NMC 10 •           AFNOR/NMC 10 •           AFNOR/NMC 101 New •           AFNOR/NMC 105 •           AFNOR/NMC 121 •           AFNOR/NMC 19 •           AFNOR/NMC 19 •                                                                                                    |                                    | •                       |                                               |                                                     |
| AFNOR/NMC 10 •           AFNOR/NMC 10 •           AFNOR/NMC 105 •           AFNOR/NMC 121 •           AFNOR/NMC 19 •           AFNOR/NMC 19 •           AFNOR/NMC 19 •           AFNOR/NMC 19 •           AFNOR/NMC 19 •                                                                                                    |                                    |                         |                                               |                                                     |
| AFNOR/NMC 10 •           AFNOR/NMC 10 •           AFNOR/NMC 104 New •           AFNOR/NMC 105 •           AFNOR/NMC 121 •           AFNOR/NMC 121 •           AFNOR/NMC 19 •           AFNOR/NMC 19 •           AFNOR/NMC 19 •           AFNOR/NMC 19/WG 2x •           AFNOR/NMC 197 •           AFNOR/NMC 197 •                                                                                                    |                                    |                         |                                               |                                                     |
| AFNOR/NMC 10 •           AFNOR/NMC 10 •           AFNOR ·           AFNOR ·           AFNOR ·           AFNO                                                                                                    |                                    |                         |                                               |                                                     |
| AFNOR/NMC 10 *           AFNOR/NMC 10 *                                                                                                    |                                    |                         |                                               |                                                     |

The NMC secretary can then choose which documents to exclude from the NMC (e.g. exclude UAP ballot documents).

To save the filter please click on 'Save'.

|                                                                                                    | ne document exclusion                                                                                                    |                                     |                                                          | <mark>sacha.comm</mark><br>Friday,                                                                                                    | ittee@afnor.org<br>2010-03-19                                                                       | POWERED BY<br>Livelin    |
|----------------------------------------------------------------------------------------------------|----------------------------------------------------------------------------------------------------|-------------------------------------|----------------------------------------------------------|----------------------------------------------------------------------------------------------------|----------------------------------------------------------------------------------------------------|--------------------------|
| rch Livelink f                                                                                                    |                                                                                                    | 4                                   | Personal +                                               | Enterprise 👻                                                                                                    | Tools +                                                                                             | Help 🗸                   |
|                                                                                                    | Advanced Sear                                                                                                    | Go                                  | My Workspace<br>Q Favorites                              | ☑ Workspace<br>☑ Users & Groups                                                                                                    | <ul> <li>Log-out</li> <li>Settings</li> </ul>                                                       | Contents<br>Por This Pag |
| ; page allo                                                                                                    | ws to define filters to exclude documents from the NMC se                                                                                                    | vice.                               |                                                          |                                                                                                    |                                                                                                    |                          |
| lefault all dif                                                                                                    | fferent types of documents (including all ballot documents) are include                                                                                                    | d in the NMC document dissemination |                                                          |                                                                                                    |                                                                                                    |                          |
| licking the ic<br>ive filter(s<br>kclude Con                                                                                                    | cons 🕘 and 💻 below you can add or remove filters. To save your n<br>s) for all NMC committees<br>mmittee Internal Ballot documents                                                                                                    | odifications please press Save at   | the bottom of the pa                                     | ge.                                                                                                    |                                                                                                    |                          |
| pe NMC                                                                                                    |                                                                                                    |                                     | Ac                                                       | tive filter(s) for speci                                                                                                    | fic NMC committees                                                                                  |                          |
|                                                                                                    | R/ECISS 10 💌                                                                                                    |                                     | •                                                        |                                                                                                    |                                                                                                    |                          |
|                                                                                                    | R/NMC 10 💌                                                                                                    |                                     | •                                                        |                                                                                                    |                                                                                                    |                          |
|                                                                                                    |                                                                                                    |                                     |                                                          |                                                                                                    |                                                                                                    |                          |
| AFNOR                                                                                                    | R/NMC 104 New 💌                                                                                                    |                                     | 0                                                        |                                                                                                    |                                                                                                    |                          |
| AFNOR                                                                                                    | R/NMC 104 New 💌<br>R/NMC 105 📼                                                                                                    |                                     | ex                                                       | clude Committee Inte                                                                                                    | ernal Ballot document:                                                                              | s 💌 📟 🚭 🛃                |
| AFNOR<br>AFNOR                                                                                                    | R/NMC 104 New 💌<br>R/NMC 105 🐨<br>R/NMC 121 💌                                                                                                    |                                     | ex<br>ex<br>ex                                           | clude Committee Inte<br>clude Committee Inte<br>clude EV ballot docum                                                                                                    | ernal Ballot documents<br>rnal Ballot documents<br>rents                                            | s <b>—</b>               |
| AFNOR<br>AFNOR<br>AFNOR<br>AFNOR                                                                                                    | R/NMC 104 New 💌<br>R/NMC 105 💌<br>R/NMC 121 🔍<br>R/NMC 19 💌                                                                                                    |                                     | ex<br>ex<br>ex                                           | clude Committee Inte<br>clude Committee Inte<br>clude FV ballot docum<br>clude PO ballot docum                                                                                                    | ernal Ballot document:<br>rnal Ballot documents<br>ients<br>iments<br>oents                         | s <b></b>                |
| AFNOR<br>AFNOR<br>AFNOR<br>AFNOR<br>AFNOR                                                                                                    | R/NMC 104 New                                                                                                    |                                     | ex<br>ex<br>ex<br>ex                                     | clude Committee Inte<br>clude Committee Inte<br>clude FV ballot docum<br>clude UQ ballot docun<br>clude UQ ballot docun<br>clude EQ ballot docun                                                     | ernal Ballot document<br>rnal Ballot documents<br>ients<br>nents<br>nents<br>nents<br>locuments     | s <b>y - 0 .</b>         |
| AFNOR<br>AFNOR<br>AFNOR<br>AFNOR<br>AFNOR<br>AFNOR                                                                                                    | R/NMC 104 New    R/NMC 105    R/NMC 121    R/NMC 121    R/NMC 12    R/NMC 197                                                                                                    |                                     | ex<br>ex<br>ex<br>ex<br>ex<br>ex<br>ex<br>ex<br>ex<br>ex | clude Committee Inte<br>clude Committee Inte<br>clude FV ballot docum<br>clude PQ ballot docun<br>clude PQ ballot docun<br>clude Enquiry Ballot d<br>clude all ballot docum                          | ernal Ballot document<br>rnal Ballot documents<br>ments<br>ments<br>ments<br>locuments<br>ents      |                          |
| AFNOR<br>AFNOR<br>AFNOR<br>AFNOR<br>AFNOR<br>AFNOR<br>AFNOR                                                                                                    | R/NMC 104 New                                                                                                    |                                     | ex<br>ex<br>ex<br>ex<br>ex<br>ex<br>ex<br>ex<br>ex       | clude Committee Inte<br>clude Committee Inte<br>clude PV ballot docum<br>clude IVP ballot docum<br>clude UQ ballot docum<br>clude LQ ballot docum<br>clude Equity Ballot d<br>clude all ballot docum | ernal Ballot documents<br>rnal Ballot documents<br>ments<br>nents<br>nents<br>nents<br>ents<br>ents |                          |
| AFNOR<br>AFNOR<br>AFNOR<br>AFNOR<br>AFNOR<br>AFNOR<br>AFNOR<br>AFNOR                                                                                                    | R/NMC 104 New     Image: Control of the second second |                                     | ex<br>ex<br>ex<br>ex<br>ex<br>ex<br>ex<br>ex<br>ex       | clude Committee Inte<br>clude F ballot docum<br>clude FY ballot docum<br>clude IQ ballot docum<br>clude UQ ballot docum<br>clude IQ ballot docum<br>clude Equipy Ballot d<br>clude all ballot docum  | ernal Ballot documents<br>rnal Ballot documents<br>nents<br>nents<br>nents<br>ocuments<br>ents      |                          |
| AFNOR<br>AFNOR<br>AFNOR<br>AFNOR<br>AFNOR<br>AFNOR<br>AFNOR<br>AFNOR<br>AFNOR                                                                                                    | R/IMC 104 New *       R/IMC 105 *       R/IMC 121 *       R/IMC 19 *       R/IMC 19/WG 2x *       R/IMC 197 *       R/IMC 197/SC 04 *       R/IMC 197/SC 04/WG2 *       R/IMC 197/SC 04/WG2 *                                                                                                    |                                     | ex<br>ex<br>ex<br>ex<br>ex<br>ex<br>ex<br>ex<br>ex<br>ex | clude Committee Inte<br>clude Committee Inte<br>clude FY ballot docum<br>cude IAP ballot docum<br>clude DQ ballot docum<br>clude Enquiry Ballot d<br>clude all ballot docum                          | ernal Ballot document<br>rnal Ballot documents<br>nents<br>nents<br>nents<br>locuments<br>ents      |                          |
| AFNOR           AFNOR           AFNOR           AFNOR           AFNOR           AFNOR           AFNOR           AFNOR           AFNOR           AFNOR           AFNOR           AFNOR           AFNOR           AFNOR           AFNOR           AFNOR           AFNOR           AFNOR                 | R/IN/C 104 New *           R/IN/C 105 *           R/IN/C 121 *           R/IN/C 121 *           R/IN/C 19 *           R/IN/C 19/WG 2x *           R/IN/C 197 *           R/IN/C 197/SC 04 *           R/IN/C 197/SC 04/WG2 *           R/IN/C 197/SC 04/WG2 *           R/IN/C/ECN/CLC *           R/IN/C/ECTSS 22 *                                                                                                    |                                     |                                                          | clude Committee Inte<br>clude Committee Inte<br>clude FY ballot docum<br>cude IAP ballot docum<br>clude PQ ballot docum<br>clude Enquiry Ballot d<br>clude all ballot docum                          | ernal Ballot document<br>rnal Ballot documents<br>ments<br>nents<br>occuments<br>ents               |                          |
| AFNOR           AFNOR           AFNOR           AFNOR           AFNOR           AFNOR           AFNOR           AFNOR           AFNOR           AFNOR           AFNOR           AFNOR           AFNOR           AFNOR           AFNOR           AFNOR           AFNOR           AFNOR           AFNOR | R/IMC 104 New *       R/IMC 105 *       R/IMC 121 *       R/IMC 121 *       R/IMC 19/WG 2x *       R/IMC 19/WG 2x *       R/IMC 197 *       R/IMC 197/SC 04 *       R/IMC 197/SC 04/WG2 *       R/IMC/CEN/CLC *       R/IMC/ECTSS 22 *       R/IMC/ECTSS 22/WG 01 *                                                                                                    |                                     |                                                          | clude Committee Inte<br>clude Committee Inte<br>clude FY ballot docum<br>clude PQ ballot docu<br>clude PQ ballot docum<br>clude Enquiry Ballot d<br>clude all ballot docum                           | ernal Ballot document<br>rnal Ballot documents<br>ments<br>nents<br>ocuments<br>ents                |                          |

#### General Note:

Activation / Deactivation of Document Filters is not immediate. The software needs a few minutes to handle all existing documents. A small triangular icon ( $\square$ ) appears next to the filter definition while the software agent is running.

To see if the agent has finished running, the user should refresh the current page in the Internet browser: if the icon has disappeared, it means that the agent has finished its task, and that the filter is activated or deactivated, according to the action performed.

## 7 Notification services about document availability

[NMC Secretary]

Notifications have been developed to allow the NMC secretary to prepare customized notifications to the members of the NMC.

The NMC secretary needs to select from the list the documents to be notified to the NMC members, as shown below.

| A | NM    | C Document                 | List      |                           |                                                       |                                                                                                |                                         |              |                               |                                       | sacha.comn<br>Monda                   | n <b>ittee@a</b><br>y, 2009-05- | <b>fnor.org</b><br>18 | ſ₽   |
|---|-------|----------------------------|-----------|---------------------------|-------------------------------------------------------|------------------------------------------------------------------------------------------------|-----------------------------------------|--------------|-------------------------------|---------------------------------------|---------------------------------------|---------------------------------|-----------------------|------|
|   |       |                            |           |                           |                                                       |                                                                                                |                                         |              |                               | Personal +                            | Enterprise 👻                          | Tools                           | -                     | Н    |
|   |       |                            |           |                           |                                                       |                                                                                                |                                         |              |                               | 🕑 My Workspace<br>🍳 Favorites         | 🕑 Workspace 🕒 Users & Groups          | 🗱 Log-<br>🎯 Setti               | out<br>ngs            | 2    |
|   |       |                            |           |                           |                                                       | CEN National                                                                                   |                                         |              |                               |                                       |                                       |                                 |                       |      |
|   | NMC   |                            |           | CEN/TC                    |                                                       | CEN Number                                                                                     | CEN Action                              | CEN          | Due Date                      |                                       | Docum                                 | ent type                        | ſ                     | Date |
|   | AFNOR | R/NMC 19                   | -         |                           | -                                                     | from:                                                                                          | <b>·</b>                                | from:        |                               |                                       |                                       | •                               | from:                 |      |
|   |       | والمراجع والتقاوم والمراجع |           |                           |                                                       | to:                                                                                            |                                         | to:          |                               |                                       |                                       |                                 | to:                   | _    |
|   |       | cique notinea aoc          | uments    |                           |                                                       |                                                                                                |                                         |              |                               |                                       |                                       |                                 |                       |      |
|   |       |                            |           |                           |                                                       |                                                                                                | Search Res                              | et           |                               |                                       |                                       |                                 |                       |      |
|   |       |                            |           |                           |                                                       |                                                                                                |                                         |              |                               |                                       |                                       | 1                               |                       |      |
|   | 🤷 Co  | ipy 🌇 Move                 | 🛛 💥 Deli  | ete 🛄 Zip                 | ) & Download                                          | d 🖂 Zip & E-ma                                                                                 | ail 🍏 Print                             |              | NMC Notifica                  | ition (locument                       | s per page 50 💌                       | displ                           | ay results <b>1</b>   | to 5 |
|   | Туре  | <u>NMC</u>                 | CEN/TC    | CEN Number<br>Nat. Number | Name / De:                                            | scription / Title                                                                              |                                         |              | CEN Action C<br>Nat. Action N | EN Due Date Docu<br>at. Due Date Docu | ment type<br>ment subtype             | <u>Size</u>                     | Date modif            | ied  |
|   | 2     | AFNOR/NMC 19               | CEN/TC 19 | 1225                      | N1225_DA                                              | _26th plenary meeting                                                                          |                                         |              |                               |                                       |                                       | 33 KB                           | 2005-03-1             | 16   |
|   |       |                            |           |                           | no des                                                | chpdorr of deb                                                                                 |                                         |              |                               |                                       | e e e e e e e e e e e e e e e e e e e |                                 |                       |      |
|   | Ð     | AFNOR/NMC 19               | CEN/TC 19 | 1222                      | N1222_CEP<br>For discuss<br>purposes a<br>progress of | N Guidance<br>ion at the next plenary r<br>nd to guide future decisi<br>f existing work items. | meeting. For inform<br>ions on new work | mation<br>or |                               |                                       | ×                                     | 510 KB                          | 2005-03-1             | 16   |
|   |       |                            |           |                           |                                                       |                                                                                                |                                         |              |                               |                                       | <u> </u>                              |                                 |                       |      |
|   | Ð     | AFNOR/NMC 19               | CEN/TC 19 | 1221                      | N1221_LPG<br>For discuss<br>(Annex C),                | ion at the next plenary.<br>for return before 24/05                                            | Call for experts of<br>/2005            | n LPG        |                               |                                       | ×                                     | 183 KB                          | 2005-03-1             | 16   |

The next step is to click on the "NMC Notification" button.

From the next screen the NMC secretary can select the "Notification Template" and click on "Preview Notification".

**Note:** If a document has already been notified, it is explained in the column **"Info"**. Click in the **"Add"** check box to notify the document again.

| Document(s) that should be notified |              |                          |                                                          |  |                                        |                             |                                                           |                                               |                                                     |  |  |
|-------------------------------------|--------------|--------------------------|----------------------------------------------------------|--|----------------------------------------|-----------------------------|-----------------------------------------------------------|-----------------------------------------------|-----------------------------------------------------|--|--|
| Search Livelink for 🔻 📩 🔻           | Enterprise 🔹 | Tools 🕶                  | Help 👻                                                   |  |                                        |                             |                                                           |                                               |                                                     |  |  |
| Auvanceu sear                       |              |                          |                                                          |  | Go                                     | My Workspace<br>Q Favorites | <ul> <li>Workspace</li> <li>Users &amp; Groups</li> </ul> | <ul> <li>Log-out</li> <li>Settings</li> </ul> | <ul> <li>Contents</li> <li>For This Page</li> </ul> |  |  |
| Notification Template:              | G            | EN Default Template.html |                                                          |  |                                        |                             |                                                           |                                               |                                                     |  |  |
| NMC Document(s)                     | Туре         | NMC                      | ISO TC                                                   |  | Name                                   |                             | Info                                                      |                                               |                                                     |  |  |
|                                     |              | AFNOR/NMC 197            | CEN/TC 197                                               |  | CENTC197_General information           |                             |                                                           |                                               |                                                     |  |  |
|                                     |              | AFNOR/NMC 197            | CEN/TC 197                                               |  | CENTC197_GeneralInfo2                  |                             |                                                           |                                               |                                                     |  |  |
|                                     |              | AFNOR/NMC 197            | CEN/TC 197/SC 1                                          |  | CENTC1975C1_Minutes and resolutions    |                             | already r                                                 | notified!                                     | 🔽 add                                               |  |  |
|                                     |              | AFNOR/NMC 197            | CEN/TC 197/SC 1 CENTC197SC1_Secretariat and meeting info |  |                                        |                             |                                                           |                                               |                                                     |  |  |
|                                     |              | AFNOR/NMC 197            | CEN/TC 197/SC 1/WG 1                                     |  | CENTC1975C1WG1_Minutes and resolutions |                             | already r                                                 | notified!                                     | 🗖 add                                               |  |  |
| Valid Item Count:                   | 41           | IMC Document(s)          |                                                          |  |                                        |                             |                                                           |                                               |                                                     |  |  |
| Preview Notification Reset Cancel   |              |                          |                                                          |  |                                        |                             |                                                           |                                               |                                                     |  |  |

The Preview Notification screen opens. The NMC secretary can select the **"Recipients of the notification"**, add the **"Subject"** of the notification and write the **"Body"** of the email.

|                                         | ification Preview |                                           |                                                 |          |              |                      | sacha.comm<br>Thursda                                     | <b>ittee@afnor.org</b><br>y, 2009-06-18       | Powered by<br>Livelin    |
|-----------------------------------------|-------------------|-------------------------------------------|-------------------------------------------------|----------|--------------|----------------------|-----------------------------------------------------------|-----------------------------------------------|--------------------------|
| Search Livelink for                     | · ☆ 🖵 🔽           | Enterprise V Advanced Search              |                                                 |          | Pers         | onal 👻               | Enterprise 👻                                              | Tools 🕶                                       | Help 👻                   |
|                                         |                   | Advanced Search                           |                                                 | Go       | C My<br>Q Fa | Workspace<br>vorites | <ul> <li>Workspace</li> <li>Users &amp; Groups</li> </ul> | <ul> <li>Log-out</li> <li>Settings</li> </ul> | Contents<br>For This Pag |
| Recipients:                             |                   |                                           |                                                 |          |              |                      |                                                           |                                               |                          |
| Subject:<br>CEN-NMC Notification        | 1:                |                                           |                                                 |          |              |                      |                                                           |                                               |                          |
| Body:                                   |                   |                                           |                                                 |          |              |                      |                                                           |                                               |                          |
|                                         |                   |                                           |                                                 |          | ī            |                      |                                                           |                                               |                          |
| The followin                            | g documents are   | available on the CEN NMC Server           | :                                               |          |              |                      |                                                           |                                               |                          |
|                                         |                   |                                           |                                                 |          |              |                      |                                                           |                                               |                          |
| NMC                                     | CEN/TC            | Filename                                  | CEN Title                                       | CEN Num  | Action       | Due Dat              | e Nat.Num                                                 | N. Action                                     | N. Due Date              |
| AFNOR/NMC 197                           | CEN/TC 197        | CENTC 197 GeneralInfo2                    | Description for NMC tests                       | 1234     |              |                      |                                                           |                                               |                          |
| AFNOR/NMC 197                           | CEN/TC 197/SC 1   | CENTC 197SC1 Secretariat and meeting info | Description added for this document             | 963      |              |                      |                                                           | -                                             |                          |
| AFNOR/NMC 197                           | CEN/TC 197        | CENTC 197 General information             | 2nd version added on 16-jun-2009                | 2        |              |                      |                                                           | -                                             |                          |
| AFNOR/NMC 197                           | CEN/TC 197/SC 1   | CENTC197SC1 Minutes and resolutions       | Node Description : Version 2 added on 17-jun-09 | <u>0</u> | -            | -                    | =                                                         |                                               |                          |
| Download as ZIP: die                    | <u>k here</u>     |                                           |                                                 |          |              |                      |                                                           |                                               |                          |
|                                         |                   |                                           |                                                 |          |              |                      |                                                           |                                               |                          |
| Sacha Committee<br>Mail: sacha.committe | e@afnor.org       |                                           |                                                 |          |              |                      |                                                           |                                               |                          |
| Notify 💥                                | Back              |                                           |                                                 |          |              |                      |                                                           |                                               |                          |

**Recipients** Click on **D** and select the relevant persons. By default, the committee members and admin are displayed but you also have the possibility to add additional recipients.

| Recipients: 🕃             |                                                              |
|---------------------------|--------------------------------------------------------------|
| NMC Groups                |                                                              |
| AFNOR/NMC 19_member       | Chloé Committee Patrick Global Renaud Global Marianne Global |
| AFNOR/NMC 19_admin        | Suzanne Committee Sacha Committee                            |
| AFNOR/NMC 19/WG 2x_member | Chloé Committee Marianne Global                              |
| AFNOR/NMC 19/WG 2x_admin  | Olivier Committee Sacha Committee                            |
| additional Recipients:    |                                                              |

#### **Subject** Click on "CEN-NMC Notification..." to add a subject to your notification.

| Subject:               |      |        |
|------------------------|------|--------|
| CEN-NMC Notification : | Save | Cancel |
|                        |      |        |

Click on the "Save" button to confirm your subject.

<u>Attention</u>: if you do not click "Save" now, you won't be able to enter the notification Body afterwards.

# **Body** Click on "The following documents are available on the CEN NMC Server" to add a body text to your notification.

| Body:                                                         |   |
|---------------------------------------------------------------|---|
| The following documents are available on the CEN NMC Server : | × |
|                                                               |   |
|                                                               |   |
| Save Cancel                                                   |   |

Click on the "Save" button to confirm your subject.

The last step is to click on the **Notify** button to send the notification to the NMC members.

**Note:** The description given above describes the CEN Default Template. The NMC implementation supports one or several customized templates in every National domain.

## ANNEX 1 – Permissions associated with NMC-roles

- 1. **Member Body User Administrators (MBUAs)** have full visibility on the CEN Global Directory of all NMCs and corresponding CEN committees (TCs, SCs, WGs). They have permission to create NMCs manually (if this option has been chosen), map them to CEN committees and register and assign users as members of the NMC(s).
- 2. Secretaries of NMCs have the permission to see all CEN documents which are related to the NMC(s) of which they are the secretary. They also have the permission to remove CEN documents and folders from the national domain with the option to recover them again afterwards. They can change the titles of CEN documents and folders (e.g. they can translate them into their national language) and have the permission to assign national attributes to CEN documents.
- 3. **Secretary Support team of NMCs** have the same permissions as the NMC secretary. There is no limit on the maximum number of users in this role.
- 4. **Members of the NMCs (NMCmembers)** can view and the access the NMCs and open the CEN documents stored under a CEN/TC, SC or WG which are mapped to a NMC (Livelink permissions: See, See contents).
- 5. Chairpersons of NMCs have the same permissions as NMC Members.